# **BULLETIN** aux

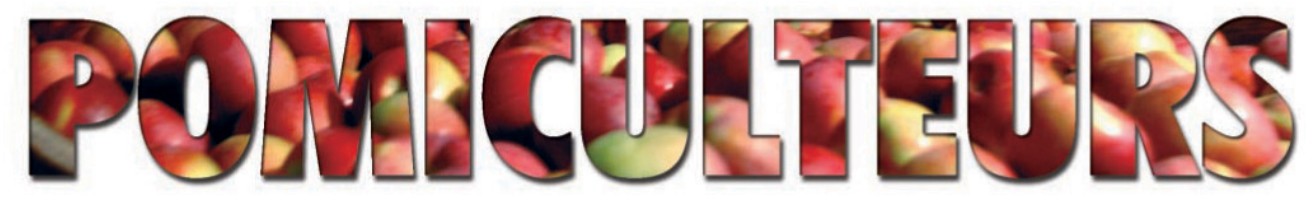

# ÉDITION SPÉCIALE 2012

# **BABILLARD ÉLECTRONIQUE**

Selon le Règlement sur la mise en marché des pommes du Québec (articles 18 et 39), tous les producteurs ont **l'obligation de remplir la déclaration d'inventaire entreposé** et de communiquer à la Fédération une confirmation de **toute transaction de vente de pommes affichées sur le babillard au plus tard 24 heures** après la transaction grâce au formulaire de mise à jour de la déclaration d'inventaire entreposé.

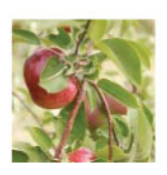

Dans ce Bulletin, nous vous rappelons la démarche à suivre pour remplir votre déclaration électronique d'inventaire entreposé et faire la mise à jour de vos transactions de vente.

Si vous ne désirez pas inscrire vous-même votre déclaration ou vos mises à jour sur le babillard, vous pouvez envoyer les formulaires directement à la Fédération. Une personne ressource complètera les documents pour vous.

### 1. Accès au babillard :

Vous pouvez accéder au babillard de deux façons :

Par le site Internet de la Fédération : <u>www.lapommeduquebec.ca</u>. En faisant dérouler la page, vous verrez la section Babillard-Gestion des inventaires. Vous n'avez qu'à cliquer sur « **Ouvrir une session** » :

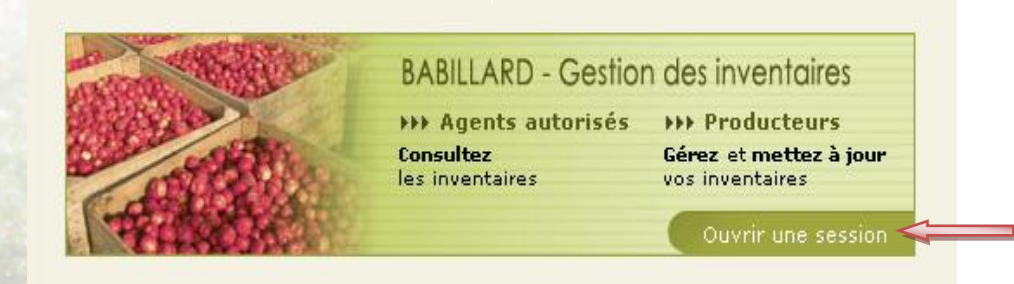

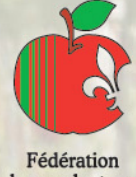

Fédération des producteurs de pommes du Québec Volume 35 – Numéro 3 Le 1 octobre 2012 Vous pouvez également accéder directement au site du babillard à l'adresse : <u>www.fppq.ca</u>. La page suivante s'affichera sur l'écran :

## Connexion

| Nom d'utilisateur :<br>Mot de passe : |           |
|---------------------------------------|-----------|
| Mot de passe oublié ?                 | Connexion |

Lors de votre première connexion, veuillez entrer le nom d'utilisateur (numéro de producteur : 4 chiffres) et le mot de passe qui vous ont été transmis par la Fédération ou celui que vous avez modifié la saison dernière.

Pour les nouveaux utilisateurs, dès votre première connexion, on vous demandera d'inscrire votre courriel. Celuici deviendra votre nouveau nom d'utilisateur. Vous devez aussi choisir un nouveau mot de passe (8 caractères) et le confirmer. Comme votre courriel authentifie votre identité et est relié à vos coordonnées personnelles, il ne peut être utilisé pour plus d'une entité. Ainsi, ceux qui possèdent plusieurs raisons sociales ou qui sont aussi agents autorisés devront avoir un courriel pour chacun de ceux-ci. La saisie de données se fait sur l'écran suivant :

# Nouvel utilisateur

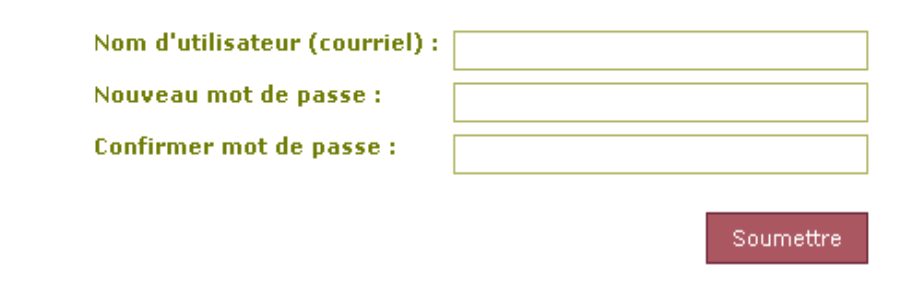

### 2. Déclaration d'inventaire entreposé

Volume 35 – Numéro 3 Le 1 octobre 2012 L'étape suivante consistera à déclarer l'inventaire de pommes disponibles. Voici un exemple de l'écran d'affichage :

|                                                                                                    |                                                                           |                                                                 |                                                 | 19 octo                                                     | obre 2                                | 009                                             |                                             | -                                                           | 199                            |                                             | Acc                    | ueil                             | Sou                      | tien t                          | echni          | ique             | Dé                |
|----------------------------------------------------------------------------------------------------|---------------------------------------------------------------------------|-----------------------------------------------------------------|-------------------------------------------------|-------------------------------------------------------------|---------------------------------------|-------------------------------------------------|---------------------------------------------|-------------------------------------------------------------|--------------------------------|---------------------------------------------|------------------------|----------------------------------|--------------------------|---------------------------------|----------------|------------------|-------------------|
| FÉDÉRA<br>PRODU<br>DU QUÉ                                                                                                    | ATION DES<br>CTEURS D<br>IBEC                                             | E POMI                                                          | MES                                             | 1                                                           |                                       | F                                               | 1                                           |                                                             |                                |                                             |                        |                                  | 1                        |                                 |                | -                | 6                 |
| /ous êtes auther                                                                                                    | ntifié en ta                                                              | ant que                                                         | 21                                              |                                                             |                                       |                                                 | 🔍 Ir                                        | ventair                                                     | res (                          | de por                                      | nme                    | s au (                           | )uéb                     | ес                              |                |                  |                   |
| Absolunet<br>(Producteur)                                                                                                    |                                                                           |                                                                 |                                                 |                                                             |                                       |                                                 | N 🔊                                         | odifier ı                                                   | mes                            | infor                                       | mati                   | ons de                           | e con                    | nexio                           | n              |                  |                   |
| Déclaratio                                                                                                    | n d'in                                                                    | vent                                                            | taire                                           | e ent                                                       | rep                                   | osé                                             |                                             |                                                             |                                |                                             |                        |                                  |                          |                                 |                |                  |                   |
|                                                                                                    |                                                                           |                                                                 |                                                 |                                                             | · ·                                   |                                                 |                                             |                                                             |                                |                                             |                        |                                  |                          |                                 |                |                  |                   |
| a déclaration d'in                                                                                                    | nventaire (                                                               | entrepo                                                         | osé per                                         | rmet d'                                                     | affiche                               | er sur le                                       | babil                                       | lard les                                                    | рог                            | nmes                                        | disp                   | onible                           | s.                       |                                 |                |                  |                   |
| ote: Les quantité                                                                                                    | és sont en                                                                | mino                                                            | ts.                                             |                                                             |                                       |                                                 |                                             |                                                             |                                |                                             |                        |                                  |                          |                                 |                |                  |                   |
| ariétés                                                                                                    | Pomm                                                                      | es disi                                                         | oonible                                         | s                                                           |                                       |                                                 |                                             |                                                             | Po                             | mme                                         | s nor                  | 1-disp                           | onible                   | 25                              |                |                  |                   |
|                                                                                                    | Réfrigé                                                                   | rée                                                             | Période                                         | es AC (e                                                    | en mino                               |                                                 |                                             |                                                             | Ré                             | frigérée                                    | e Pér                  | iodes /                          | AC (e                    | n mino                          |                |                  |                   |
|                                                                                                    |                                                                           |                                                                 | Court t<br>(déc j                               | erme<br>jan.)                                               | Moyer<br>(fév-m                       | n Terme<br>nars)                                | Long<br>(avril                              | Terme<br>et+)                                               |                                |                                             | Cou<br>(dé             | urt tern<br>c ian.               | ne Mo                    | yen T                           | erme           | Long<br>(avril   | Terme             |
|                                                                                                    |                                                                           |                                                                 |                                                 |                                                             |                                       |                                                 |                                             |                                                             |                                |                                             |                        |                                  |                          |                                 |                |                  |                   |
|                                                                                                    | Qté                                                                       | %                                                               | Qté                                             | %                                                           | Qté                                   | %                                               | Qté                                         | %                                                           |                                | Qté                                         |                        | Qté                              |                          | Qté                             | -,             | Ģ                | Qté               |
|                                                                                                    | Qté                                                                       | %                                                               | Qté                                             | %                                                           | Qté                                   | %                                               | Qté                                         | %                                                           | ]                              | Qté                                         |                        | Qté                              |                          | Qté                             |                |                  | Qté               |
| Enregistrer ) Inscrire toutes ) Vous assurer q isponibles en cor ire parvenir une ] Refus Le cas échéani case refus.                 | Qté<br>Ples pomm<br>ue ces do<br>mplétant l<br>copie à la                 | %<br>Nes qui<br>nnées<br>e form<br>a Fédér<br>a Fédér           | Qté<br>vous a<br>sont e:<br>ulaire o<br>ration. | %<br>appartie<br>xactes<br>de mise<br>de votre              | Qté<br>ennen<br>et con<br>e à jou     | %<br>t, mêm,<br>nplètes,<br>ur de la<br>s de me | Qté<br>e celle<br>Le ca<br>décla            | %<br>vs qui so<br>s échéa<br>ration d                       | ont (<br>ant,<br>l'inve        | Qté<br>chez d<br>vous p<br>entaire          | les e<br>pouv<br>e ent | Qté<br>ntrepo<br>ez mo<br>trepos | ositai<br>odifie<br>é en | Qté<br>res.<br>r les q<br>ligne | quant<br>sur l | tités o<br>e bab | Qté               |
| Enregistrer ) Inscrire toutes ) Vous assurer q isponibles en cor tire parvenir une Refus Le cas échéani case refus. ] Je n'ai aucune | Qté<br>Ples pomm<br>ue ces do<br>mplétant l<br>copie à la<br>t, aviser la | %<br>Nes qui<br>nnées<br>e form<br>a Fédér<br>a Fédér<br>inscri | Qté<br>vous a<br>sont es<br>ulaire o<br>ration. | %<br>appartic<br>xactes<br>de mison<br>de votro<br>le babil | ennen<br>et con<br>e à jou<br>e refus | %<br>t, mêm<br>nplètes.<br>ur de la<br>s de me  | Qté<br>e celle<br>Le ca<br>décla<br>ettre v | %<br>vs qui so<br>s échés<br>ration d<br>os pom<br>à toutes | ont (<br>ant,<br>l'inve<br>mes | Qté<br>chez d<br>vous j<br>entaire<br>dispo | des e<br>pouv<br>e ent | Qté<br>ntrepo<br>ez mo<br>repos  | vento                    | Qté<br>res.<br>r les c<br>ligne | guant<br>sur k | tités (<br>e bab | de por<br>billard |

1

En utilisant la flèche déroulante, vous pouvez choisir la variété de pomme pour laquelle vous voulez inscrire la quantité et choisir le pourcentage de qualité. Les quantités sont exprimées en *MINOTS*.

| Variétés                                                                                                    | Pomn                                  | nes disj                                | ponible                                | 25                           |                             |                                 |                            |                                  | Pommes                                    | non-disponi                               | ibles                                        |                                |
|----------------------------------------------------------------------------------------------------|---------------------------------------|-----------------------------------------|----------------------------------------|------------------------------|-----------------------------|---------------------------------|----------------------------|----------------------------------|-------------------------------------------|-------------------------------------------|----------------------------------------------|--------------------------------|
|                                                                                                    | Réfrige                               | érée                                    | Périod                                 | es AC (e                     | en mino                     | ts)                             |                            |                                  | Réfrigérée                                | Périodes AC                               | (en minots)                                  |                                |
|                                                                                                    |                                       |                                         | Court<br>(déc                          | terme<br>jan.)               | Moyen<br>(fév-m             | Terme<br>ars)                   | Long"<br>(avril            | Terme<br>et+)                    |                                           | Court terme<br>(décjan.)                  | Moyen Terme<br>(fév-mars)                    | Long Terme<br>(avril et+)      |
|                                                                                                    | Qté                                   | 96                                      | Qté                                    | 96                           | Qté                         | 96                              | Qté                        | 96                               | Qté                                       | Qté                                       | Qté                                          | Qté                            |
|                                                                                                    |                                       | ~                                       |                                        |                              |                             | ~                               |                            | ~                                |                                           |                                           |                                              |                                |
| Paulared<br>Lobo<br>Mointosh<br>Cortland<br>Empire<br>Spartan<br>Jonamac<br>Honeyorisp<br>Gingergold<br>Gala | ; pomr<br>ces do<br>létant<br>pie à l | mes qui<br>onnées<br>le form<br>la Fédé | i vous<br>sont e<br>iulaire<br>ration. | appartio<br>xactes<br>de mis | ennent<br>et com<br>e à jou | ;, mêmi<br>iplètes,<br>ir de la | e celle<br>Le ca<br>déclai | s qui sc<br>s échéa<br>ration d' | ont chez da<br>int, vous p<br>'inventaire | es entreposi<br>ouvez modi<br>entreposé ( | taires.<br>fier les quant<br>en ligne sur le | ités de pomm<br>e babillard ou |

VALIDER

la

# Dès la saisie d'une variété de pommes et le **pourcentage approprié**, faites l'enregistrement en cliquant sur l'onglet « **Enregistrer** »

| Variétés   | Pom        | Pommes disponibles |                              |           |                 |                           |      | Pommes non-disponibles |            |                           |                           |                           |  |
|------------|------------|--------------------|------------------------------|-----------|-----------------|---------------------------|------|------------------------|------------|---------------------------|---------------------------|---------------------------|--|
|            | Réfrigérée |                    |                              | les AC (e | en mino         | ots)                      |      |                        | Réfrigérée | Périodes AC (en minots)   |                           |                           |  |
|            |            |                    | Court terme f<br>(décjan.) f |           | Moyer<br>(fév-n | Moyen Terme<br>(fév-mars) |      | Terme<br>et+)          |            | Court terme<br>(déc jan.) | Moyen Terme<br>(fév-mars) | Long Terme<br>(avril et+) |  |
|            | Qté        | 96                 | Qté                          | 96        | Qté             | 96                        | Qté  | %                      | Qté        | Qté                       | Qté                       | Qté                       |  |
| McIntosh 🔽 | 100        | 75 🔽               | 500                          | 85 🔽      |                 |                           | 2000 | 80 🔽                   | 200        | 500                       |                           |                           |  |

Enregistrer

 $\equiv$ 

Recommencer l'opération pour chacune des variétés que vous inscrivez sur le babillard. S'il y a une erreur au niveau de la saisie de données vous pouvez utiliser les deux options suivantes avant de valider :

| ·           |                   | nound     |         |               | 9444           |                |                  | 0.0.9       | ••••         |            | ~                         |                           |                           |                |       |
|-------------|-------------------|-----------|---------|---------------|----------------|----------------|------------------|-------------|--------------|------------|---------------------------|---------------------------|---------------------------|----------------|-------|
| s pouvez au | ssi supprime      | er une    | e liar  | ne a          | u co           | mpl            | let ar           | âce         | à la         | croix      | . ×                       | •                         |                           |                |       |
|             |                   |           | 5       |               |                | I.             |                  |             |              |            |                           |                           |                           | 11             |       |
|             | Note: Les quantit | és sont e | o mine  | te            |                |                |                  |             |              |            |                           |                           |                           | 11             | -     |
|             | Variétés          | Pomr      | mes dis | ponibl        | es             |                |                  |             |              | Pommes     | non-dispon                | ibles                     |                           | di -           |       |
|             |                   |           |         |               |                |                |                  |             |              | Réfrigérée |                           |                           |                           | 1.1            |       |
|             |                   |           |         | Court<br>(déc | terme<br>jan.) | Moye<br>(fév-r | n Terme<br>mars) | Long (avril | erme<br>at+) |            | Court terme<br>(déc jan.) | Moyen Terme<br>(fév-mars) | Long Terme<br>(avril et+) | 11.1           |       |
|             |                   | Qté       | 9/6     | Qté           | %              | Qté            | 9/6              | Qté         | 9/6          | Qté        | Qté                       | Qté                       | Qté                       | **             |       |
|             | Paulared          | -         | -       | -             | -              | -              | -                | -           | -            | -          | -                         | -                         | -                         | $\gg$ $\times$ | 1     |
|             | McIntosh          | 1000      | 85      | -             | -              | -              | -                | -           | -            | -          | -                         | -                         | -                         | $\gg$ $\times$ | 1.000 |
|             |                   | <b>_</b>  | ~       |               |                |                |                  |             |              |            |                           |                           |                           |                |       |
|             |                   |           |         |               |                |                |                  |             |              |            |                           |                           |                           |                |       |
| ~           | Enregistrer       |           |         |               |                |                |                  |             |              |            |                           |                           |                           |                |       |

Enregistrer ensuite la correction effectuée.

Si vous ne voulez pas afficher vos **pommes disponibles** sur le babillard, cochez la case « **Refus** », puis - « **Valider** ».

Dans le cas où vous avez déjà vendu toutes vos pommes et que vous n'avez rien à inscrire sur le babillard, vous pouvez cocher la case « **Je n'ai aucune pomme à inscrire sur le babillard** ».

| Refus                                                                                                    |              |
|----------------------------------------------------------------------------------------------------|--------------|
| Le cas échéant, aviser la Fédération de votre refus de mettre vos pommes disponibles en vente sur le babillard er<br>case refus. | 1 cochant la |
| Je n'ai aucune pomme à inscrire sur le babillard (elles sont déjà toutes vendues)                                                |              |
| <ul> <li>Je garantie l'exactitude des renseignements que je transmets.</li> <li>Absolunet, 19 octobre 2009</li> </ul>            |              |
|                                                                                                    | VALIDER      |
|                                                                                                    |              |

Une fois **toutes les données** saisies, cocher la case affirmant l'exactitude des informations :« **Je garantie** l'exactitude des renseignements que je transmets ».

| <br>☐ Je garantie l'exactitude des renseignements que je transmets.<br>Nom Producteur, 24 septembre 2008 |  |
|----------------------------------------------------------------------------------------------------|--|
| VALIDER                                                                                                  |  |
| © 2006-2008 Fédération des producteurs de pommes du Québec   Crédits                                     |  |

Confirmez le tout en cliquant sur « **Valider** » pour enregister et terminer la compilation de la déclaration d'inventaire. Veuillez noter qu'une fois la case « **Valider** » cochée, vous ne pouvez plus effectuer de changement.

## 3. Mise à jour de la déclaration d'inventaire :

Pour faire la mise à jour de l'inventaire, vous accédez à vos données de la même façon que décrite à la section 1 « Accès au babillard ». Vous choisissez l'option « **Mise à jour d'inventaire** ».

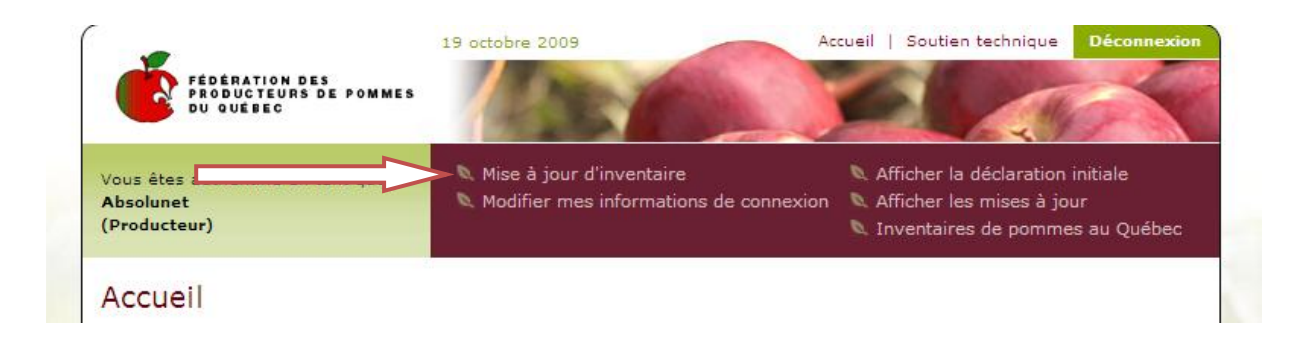

Cet onglet vous dirige à la page de la mise à jour proprement dite, en voici un exemple : (voir page suivante)

# 1

## Mise à jour de la déclaration d'inventaire entreposé

Pommes qui étaient non-disponibles et qui deviennent disponibles

| RéfrigéréePériodes AC (en minots)RéfrigéréePériodes AC (en minots)Court terme<br>(déc jan.)Court terme<br>(fév-mars)RéfrigéréePériodes AC (en minots)Qué%Qté%Qté%Qté%Qté%Qué%Qué%Qué%Qué%Qué%Qué%Qué%Qué%Qué%Qué%Qué%Qué%Qué%Qué%Qué%Qué%Qué%Qué%Qué%Qué%Qué%Qué%%%%%%%%%%%%%%%%%%%%%%%%%%%%%%%%%%%%%%%%%%%%%%%%%%%%%%%%%%%%%%%%%%%%%%%%%%%%%%%%%%%%%%%%%%%%%%%%%%%%%%%%%%%%%%%                                                                                                    | rme Long Ter<br>) (avril et+<br>Qté<br>100 | (en minots)<br>Moyen Terme<br>(fév-mars)<br>Qté | Périodes AC (<br>Court terme<br>(déc jan.)                                                                                                    | Réfrigérée |             |                    |            |                     | les          | disponit          | Pommes     | Variétés   |
|----------------------------------------------------------------------------------------------------|--------------------------------------------|-------------------------------------------------|----------------------------------------------------------------------------------------------------|------------|-------------|--------------------|------------|---------------------|--------------|-------------------|------------|------------|
| Out         Court terme<br>(déc jan.)         Moyen Terme<br>(fév-mars)         Long Terme<br>(avril et+)         Court terme<br>(déc jan.)         Moyen Terme<br>(fév-mars)           Qté         %         Qté         %         Qté         %         Qté         Qté                                                                                                    | rme Long Ter<br>) (avril et+<br>Qté<br>100 | Moyen Terme<br>(fév-mars)<br>Qté                | Court terme<br>(déc jan.)                                                                                                    |            |             |                    |            | en minots           | es AC (      | Période           | Réfrigérée |            |
| Qté         %         Qté         %         Qté         %         Qté         %         Qté         Qté         %         Qté         Qté                                                                                                    | Qté<br>100                                 | Qté                                             |                                                                                                    |            | erme<br>t+) | Long T<br>(avril e | erme<br>s) | Moyen T<br>(fév-mar | erme<br>an.) | Court t<br>(déc j |            |            |
| Lobo         100         60         100         75         100         80         100         95         100         100         100         100           McIntosh         100         90         -         n.d.         100         70         -         n.d.         -         100         100         100           Empire         100         65         100         70         100         95         100         85         100         100         100           Honeycrisp         100         95         -         n.d.         100         75         -         n.d.         100         100         100         100         100         100         100         100         100         100         100         100         100         100         100         100         100         100         100         100         100         100         100         100         100         100         100         100         100         100         100         100         100         100         100         100         100         100         100         100         100         100         100         100         100         100         100                                                                                                    | 100                                        |                                                 | Qté                                                                                                    | Qté        | %           | Qté                | %          | Qté                 | %            | Qté               | Qté %      |            |
| McIntosh         100         90          n.d.         100         70          n.d.          100         100         100           Empire         100         65         100         70         100         95         100         85         100         100         100           Honeycrisp         100         95         -         n.d.         100         75         -         n.d.         100         100         100         100         100         100         100         100         100         100         100         100         100         100         100         100         100         100         100         100         100         100         100         100         100         100         100         100         100         100         100         100         100         100         100         100         100         100         100         100         100         100         100         100         100         100         100         100         100         100         100         100         100         100         100         100         100         100         100         100         100 <td></td> <td>100</td> <td>100</td> <td>100</td> <td>95</td> <td>100</td> <td>80</td> <td>100</td> <td>75</td> <td>100</td> <td>100 60</td> <td>Lobo</td>                                            |                                            | 100                                             | 100                                                                                                    | 100        | 95          | 100                | 80         | 100                 | 75           | 100               | 100 60     | Lobo       |
| Empire         100         65         100         70         100         95         100         85         100         100         100           Honeycrisp         100         95         -         n.d.         100         75         -         n.d.         100         100         100         100         100         100         100         100         100         100         100         100         100         100         100         100         100         100         100         100         100         100         100         100         100         100         100         100         100         100         100         100         100         100         100         100         100         100         100         100         100         100         100         100         100         100         100         100         100         100         100         100         100         100         100         100         100         100         100         100         100         100         100         100         100         100         100         100         100         100         100         100         100         100         100 <td>100</td> <td>100</td> <td>100</td> <td>-</td> <td>n.d.</td> <td>-</td> <td>70</td> <td>100</td> <td>n.d.</td> <td>-</td> <td>100 90</td> <td>McIntosh</td> | 100                                        | 100                                             | 100                                                                                                    | -          | n.d.        | -                  | 70         | 100                 | n.d.         | -                 | 100 90     | McIntosh   |
| Honeycrisp         100         95         -         n.d.         100         75         -         n.d.         100         100         100         100           Note: Les quantités sont en minots.         -         -         n.d.         100         100         100         100                                                                                                    | 100                                        | 100                                             | 100                                                                                                    | 100        | 85          | 100                | 95         | 100                 | 70           | 100               | 100 65     | Empire     |
| Note: Les quantités sont en <b>minots.</b>                                                                                                    | 100                                        | 100                                             | 100                                                                                                    | 100        | n.d.        | -                  | 75         | 100                 | n.d.         | -                 | 100 95     | Honeycrisp |
| Court terme Moyen Terme Long Terme                                                                                                    |                                            |                                                 | 1                                                                                                    | 2          | Terme       | ne Long            |            | rme Moy             | ourt te      | ç                 |            |            |
| (déc jan.) (tév-mars) (avril et+)                                                                                                    |                                            |                                                 | 1. State 1. State 1. |            | let+)       | (avri              | mars)      | n.) (fév-           | léci- ja     | ()<br>22-5        |            |            |
|                                                                                                    |                                            |                                                 | 1                                                                                                    |            | Zte         |                    | Qte        |                     | Qte          | 2te               |            |            |
|                                                                                                    |                                            |                                                 | 1.1                                                                                                    |            |             |                    |            |                     |              |                   |            |            |

### Pommes qui étaient non disponibles et qui deviennent disponibles

Le tableau A, « Inventaire actuel » contient l'information à jour de la déclaration d'inventaire entreposé. Les modifications de l'inventaire de pommes non disponibles en pommes disponibles se font à l'aide du tableau B.

Après avoir choisi la variété et inscrit la quantité, vous enregistrez votre mise à jour **« Enregistrer mes pommes rendues disponibles »**. Recommencer l'opération pour chacune des variétés que vous voulez rendre disponibles. Cochez la case **« Je garantie l'exactitude des renseignements que je transmets »**. Confirmez la transaction en cliquant sur **« Valider »**. Veuillez noter qu'une fois la case **« Valider »** cochée, vous ne pouvez plus effectuer de changement.

Les quantités de pommes rendues disponibles seront ajoutées à l'inventaire actuel au **tableau A** et seront ajoutées aux inventaires de pommes au Québec.

# Pommes rendues disponibles suite à l'ouverture de la chambre et pommes vendues

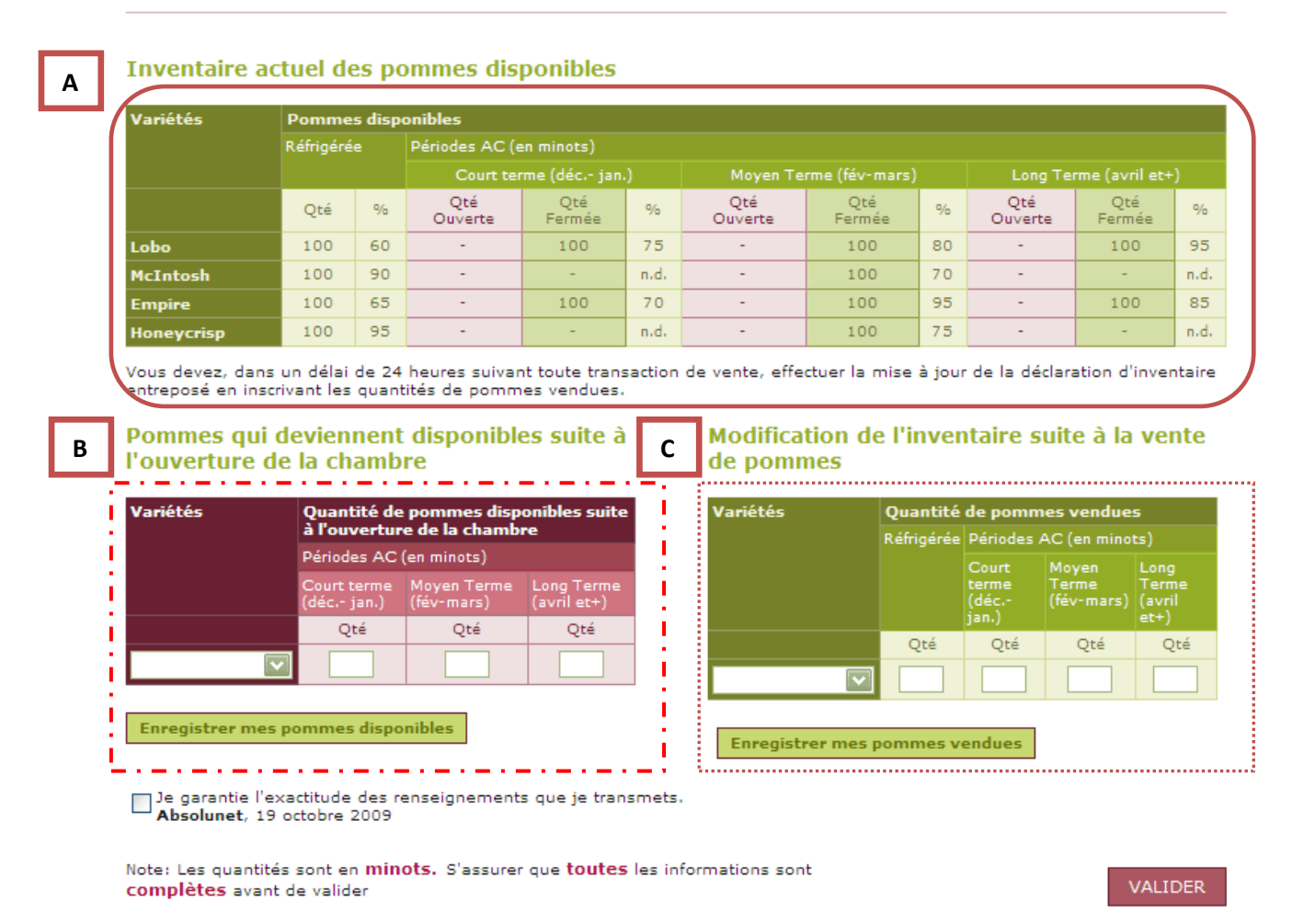

## Pommes rendues disponibles suite à l'ouverture de la chambre et pommes vendues

Après avoir inscrit la quantité, vous enregistrez votre mise à jour **« Enregistrer mes pommes vendues »**. Recommencer l'opération pour chacune des variétés que vous voulez rendre disponibles. Cochez la case **« Je garantie l'exactitude des renseignements que je transmets »**. Confirmez la transaction en cliquant sur **«Valider»**. Veuillez noter qu'une fois la case **« Valider »** cochée, vous ne pouvez plus effectuer de changement. La quantité de pommes vendues sera déduite du nombre qui figurait dans la colonne pommes réfrigérées au **tableau A**.

Le tableau B « **Pommes qui deviennent disponibles suite à l'ouverture de la chambre** » correspond à l'ouverture d'une chambre A.C, pour vendre la totalité ou une partie des pommes en A.C. La quantité validée dans ce tableau sera déduite de l'inventaire des pommes dans la chambre fermée.

2

La démarche à suivre pour effectuer cette opération est similaire à celle de l'entrée de données à la déclaration initiale d'inventaire, c'est-à-dire :

- o Choisir la variété
- o Inscrire la quantité en minots pour la période correspondante
- Enregistrer

Si vous cochez la case de l'exactitude des renseignements et cliquez sur **« Valider »**, vous signalez **seulement** une ouverture des chambres et non une transaction de vente.

- Une transaction de vente se fait à l'aide du tableau C « Modification de l'inventaire suite à la vente de pommes ». La procédure est la suivante :
  - o Choisir la variété
  - o Inscrire la quantité en minots pour la période correspondante
  - o Enregistrer
  - o Cochez la case de l'exactitude des renseignements
  - o Valider

La quantité de pommes doit être égale ou inférieure à celle qui existe dans la chambre ouverte. Il est donc nécessaire d'ouvrir une chambre et par la suite de faire la transaction de vente.

### 4. Consultation des mises à jour

Vous pouvez consulter l'historique des mises à jour (transactions) que vous avez effectuées, en cliquant sur l'onglet « Afficher les mises à jour » : 1

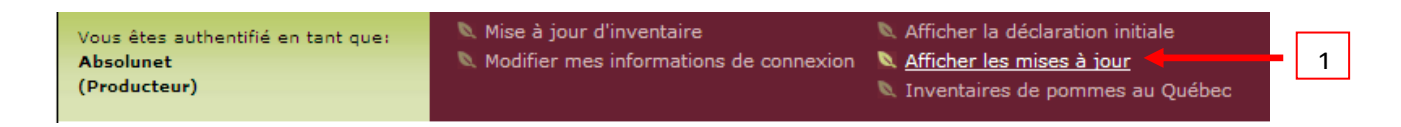

Vous devez, dans un délai de 24 heures suivant toute transaction de vente, effectuer la mise à jour de la déclaration d'inventaire entreposé en inscrivant les quantités de pommes vendues.

Note: Les quantités sont en minots.

#### Légende

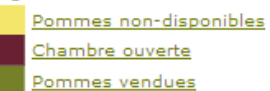

| Variétés | étés Date de la mise à jour |            | Pommes rendues disponibles |                           |                           |  |  |  |  |  |
|----------|-----------------------------|------------|----------------------------|---------------------------|---------------------------|--|--|--|--|--|
|          |                             | Réfrigérée | Périodes AC (en minots)    |                           |                           |  |  |  |  |  |
|          |                             |            | Court terme<br>(déc jan.)  | Moyen Terme<br>(fév-mars) | Long Terme<br>(avril et+) |  |  |  |  |  |
|          |                             | Qté        | Qté                        | Qté                       | Qté                       |  |  |  |  |  |
| Lobo     | 10/19/2009 11:10:35 AM      | 100        | -                          | -                         | -                         |  |  |  |  |  |
| McIntosh | 10/19/2009 11:10:35 AM      | -          | 100                        | -                         | -                         |  |  |  |  |  |

| Variétés | Date de la mise à jour | Pommes de la chambre d    | ouverte                   |                           |  |  |  |  |  |
|----------|------------------------|---------------------------|---------------------------|---------------------------|--|--|--|--|--|
|          |                        | Périodes AC (en minots)   |                           |                           |  |  |  |  |  |
|          |                        | Court terme<br>(déc jan.) | Moyen Terme<br>(fév-mars) | Long Terme<br>(avril et+) |  |  |  |  |  |
|          |                        | Qté                       | Qté                       | Qté                       |  |  |  |  |  |
| Lobo     | 10/19/2009 11:11:27 AM | 100                       | -                         | -                         |  |  |  |  |  |

| Variétés | Date de la mise à jour | Pommes vendue | 25                        |                           |                           |  |  |  |  |
|----------|------------------------|---------------|---------------------------|---------------------------|---------------------------|--|--|--|--|
|          |                        | Réfrigérée    | Périodes AC (en minots)   |                           |                           |  |  |  |  |
|          |                        |               | Court terme<br>(déc jan.) | Moyen Terme<br>(fév-mars) | Long Terme<br>(avril et+) |  |  |  |  |
|          |                        | Qté           | Qté                       | Qté                       | Qté                       |  |  |  |  |
| Lobo     | 10/19/2009 11:11:52 AM | 100           | -                         | -                         | -                         |  |  |  |  |

# Pour les producteurs n'ayant pas accès à Internet ou qui ne souhaitent pas remplir leur formulaire en ligne

Vous trouverez ci-joint un formulaire « Déclaration d'inventaire entreposé récolte 2012 ». Nous vous demandons de le compléter en vous identifiant clairement et de nous le retourner par la suite.

Nous vous transmettrons également, au courant des prochains mois, 3 formulaires sur la Mise à jour de la déclaration d'inventaire entreposé :

- pommes qui étaient non disponibles et qui deviennent disponibles
- pommes qui deviennent disponibles suite à l'ouverture de la chambre
- modification de l'inventaire suite à la vente de pommes.

Vous pouvez nous retourner les formulaires et nous effectuerons les mises à jour.

#### 5. Soutien technique et information

Si vous éprouvez des difficultés à utiliser le babillard ou si vous avez des questions, n'hésitez pas à les signaler à la Fédération à : Madame Geneviève Périgny Monsieur Éric Beaudin

Tél. : 450 679-0540, poste 8575 Tél. : 450 679-0540, poste 8586

Fax : 450 679-5595

Courriel : genevieveperigny@upa.qc.ca Courriel : ebeaudin@upa.qc.ca